Department–How to Set-up an Amendment/Modification: NGA Revised (Subaward/Subcontract Amendment)

**Overview:** When sponsor approval is required before approving a modification, MyFunding activities can be used to track the approval process.

## Where to Start

1. Log-in to MyFunding and search for the award in the Awards tab:

| My Inbox | MyFunding           |
|----------|---------------------|
| Reports  |                     |
|          | My Inbox<br>Reports |

2. Search for the award in the search box and click on the 'Name' of the award:

| All Awards | Active Awards                | Draft Awards Awards | in Heview        | Subaward        | 15                    |                                  |                            |                       |              |          |
|------------|------------------------------|---------------------|------------------|-----------------|-----------------------|----------------------------------|----------------------------|-----------------------|--------------|----------|
| Filter 🕑 I | D 🔹                          | AWD00000005         | Go +             | Add Filtor 🗙    | Clear All             |                                  |                            |                       |              |          |
| ID         | Name                         | SmartForm State     | PI First<br>Name | PI Last<br>Name | Department            | Sponsor                          | Reviewer Award<br>Approver | • Date Modified       | Direct Spons | or Award |
| AWD0000    | 0005 Smoke Test NM<br>3/8/19 | Activ               | e Eric           | Larson          | Office of<br>Research | National Institutes of<br>Health | Merz                       | 5/23/2019 12:15<br>PM | 7894456212   |          |
| 1 items    |                              |                     |                  |                 | c page 1              | of 1 🗉                           |                            |                       | 25           | / page   |

3. Once in the award workspace click on 'Modifications' Tab in the workspace:

| Active                     | Smol                        | ke Test NM                 | 3 Patch     | 3/8/19                        |                                    |                             |                  |                  |                      | AWD                 | 00000005     | Fu               | nding Award |
|----------------------------|-----------------------------|----------------------------|-------------|-------------------------------|------------------------------------|-----------------------------|------------------|------------------|----------------------|---------------------|--------------|------------------|-------------|
| Next Steps                 | PD/PI:                      |                            |             |                               | Erk                                | Eric Larson Award Date      |                  |                  | ward Date:           |                     |              |                  | 3/8/2019    |
| EdiAward                   | Designated                  | Reviewer:                  |             |                               |                                    |                             |                  | 5                | Rart Date:           |                     |              |                  | 6/1/2019    |
|                            | Award App                   | over:                      |             |                               | Net                                | talie Merz                  |                  | E                | End Date:            |                     |              |                  | 5/31/2022   |
| Printer Version            | Approving                   | Dept./Center/Institute:    |             |                               | Off<br>100                         | Office of Research<br>10050 |                  |                  | Award Type:          |                     |              | Award            |             |
| Create Award Modification  | School:                     |                            |             |                               | SV                                 | SVC Research Sponsor /      |                  |                  | ipoesor Award #      |                     |              |                  | 7894456212  |
| Court Schwart              | Department Administrator:   |                            |             | Nat                           | Natalie Merz A                     |                             |                  | Award Structure: |                      |                     | Standard     |                  |             |
| Citally Statements         | Direct Sponsor:             |                            |             | Nat                           | National Institutes of Health Spec |                             |                  | ipecialist:      |                      |                     |              | Christine McClun |             |
| Request Award Modification | Prime Sponsor:              |                            |             |                               |                                    |                             |                  |                  |                      |                     |              |                  |             |
| Request Subaccount         | Current Tot                 | al Project Period Commitme | nt:         |                               | -52                                | 95,150                      |                  |                  |                      | year 1<br>year 2    |              |                  |             |
| Award Documents            | Current Tot                 | al Award Amount To Date:   |             |                               | -\$2                               | 05,150                      |                  | 5                | IPA Account #        | Year 1 - subacco    | unt - Ranied |                  |             |
| Team Disclosure Status     |                             |                            |             |                               |                                    |                             |                  |                  |                      | 100                 |              |                  |             |
| Terms And Conditions       | Awarded Fu                  | nding Proposals:           |             |                               |                                    |                             |                  |                  |                      |                     |              |                  |             |
| Complete                   | IID                         |                            | Name        |                               |                                    |                             |                  | Principa         | al Investigator      |                     |              | Status           |             |
| Manage Ancillary Reviews   | FP00005622 Sinoke Test NM P |                            | -           | Natalio Merz                  |                                    |                             |                  |                  | Awarded              |                     |              |                  |             |
| Submit Ancillary Review    |                             |                            |             |                               |                                    |                             |                  |                  |                      |                     |              |                  |             |
| Set Award Relationships    |                             |                            |             |                               |                                    |                             |                  |                  |                      |                     |              |                  |             |
| Upload Award Documents     | -                           |                            |             | Contraction of the local data |                                    |                             |                  |                  |                      |                     | 11-10-11     |                  |             |
| Manage Deliverables        | History                     | Award Checkist Items       | Attachments | Medifications                 | Child Awards                       | Dabawards                   | Related Projects | Deloverabiles    | Perseanel Compliance | Tunding Allocations | Tetals       | -                |             |
| Manage Relationships       |                             | Activity                   |             |                               |                                    | Author                      |                  |                  |                      | * Activity Date     |              |                  |             |

Department–How to Set-up an Amendment/Modification: NGA Revised (Subaward/Subcontract Amendment)

4. Locate the modification to update and click on the 'Name' of the modification:

| 0                    | Marrow                         | SmartForm | Date Created       | Date Modified      | State                    | * Mod Type            |
|----------------------|--------------------------------|-----------|--------------------|--------------------|--------------------------|-----------------------|
| AWD00000005-MCID008  | Charles String Subseccount Mod | [Farma] - | 3/19/2019 9:54 AM  | 4/4/2019 10:00 AM  | Amating Sponsor Approval | Subaccourt Request    |
| AWD0000005-MICD017   | Ra ppinnertt                   | (Forma) = | 0/0/2019 12:12 PM  | 0/0/2019 12:24 PM  | Modification Declined    | Revision ( Supplement |
| AWD00000005-MICEI018 | Re pplement                    | (Forma) + | 8/6/2019 12:24 PM  | 8/12/2019 10:59 AM | Approved                 | Revision   Supplement |
| AWD00000005-M/20007  | M #7                           | (Forms) • | 3/20/2019 3:03 PM  | 4/4/2019 9:59 AM   | Modification Declined    | Revision   Supplement |
| AWD00000005-M00010   |                                | (Forma) = | 3/27/2019 10:47 AM | 0/27/2010 10:47 AM | Draft                    | Re-budget             |
| WD0000005-M0D013     | No. ge and date on award       | (Forms) + | 4/3/2019 10:59 AM  | 6/4/2019-8-58 AM   | Draft                    | No Cost Extension     |
| WD0000006-MCD021     | NGA Revised                    | [Forms] • | 6/25/2019 10:58 AM | 8/28/2010 11:12 AM | Draft                    | NGA Revised           |
| WD0000005-MCD000     | Modification #9                | [Forma] * | 3/25/2019 9/08 AM  | 6/5/2019 1.55 FM   | Approved                 | NGA Revised           |
| WD00000005-MDD004    | Modification #4                | (Forms) + | 3/9/2019 11:00 PM  | 3/8/2019 11:10 PM  | Modification Declined    | NGA Revised           |
| WD0000005-M00019     | Modification #19               | (Forma) + | 6/21/2019 2:47 PM  | 6/25/2019 10:51 AM | Approved                 | NGA Revised           |

5. Once the modification is in review the Send for Sponsor Approval and Received Sponsor Response activities will be available:

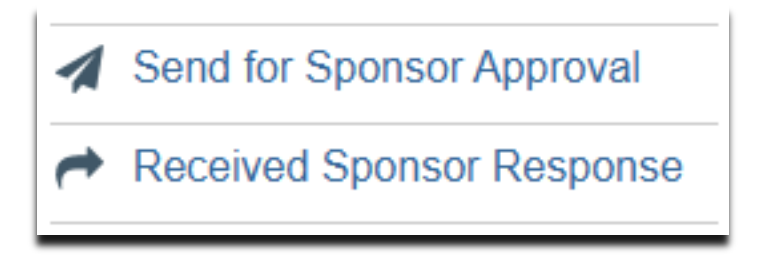

Modifications

6. These activities can be used to track in the MOD history tab when sponsor approval is requested and received. Once approval is received the MOD can be approved.